# **Cloning of User settings**

## Introduction

Whenever you create a new user account, you have the possibility to inherit the user preferences from an existing user. User preferences include for instance the configuration of the Health Grid, Health Monitor Dashboard as well Chart definitions (and many other settings).

So you may have the Use case where you would like to pre-configure a Dashboard in advance which you then inherit to all new or even existing users.

### Example

In this example i would like to inherit the "Admin" User configuration towards the User "SecondLevel".

#### Configuration

-Create a new User Object

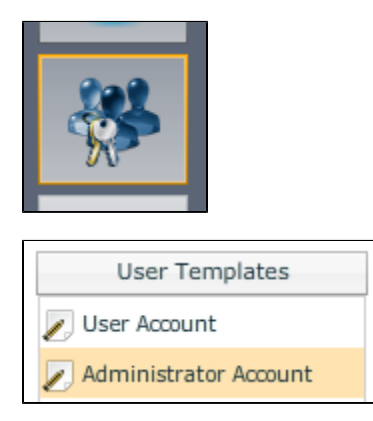

-Specify a Name and Password and define what type of user it should be (Administrator or User account)

| User Account    |              |
|-----------------|--------------|
| Login Name      | SecondLevel  |
| Password        | ****         |
| Repeat Password | ****         |
| Account Active  | $\checkmark$ |
| Administrator   |              |
|                 |              |

-Click Save & Close

-Re-open the User account and Click on Set user preferences

| User Account       |                      |
|--------------------|----------------------|
| Login Name         | SecondLevel          |
| Account Active     | $\checkmark$         |
| Administrator      |                      |
|                    |                      |
| Additional Options | Reset Password       |
|                    | Set user preferences |

-Select the Profile from which you want to inherit the Preferences

| Set user preferences                                                                                                    |  |
|----------------------------------------------------------------------------------------------------|--|
| Attention! All preferences of the current user will be<br>overwritten. This includes general preferences like date/time format<br>settings as well as charts, Live Monitor layout and formatting. |  |
| Current user SecondLevel                                                                                                    |  |
| Copy preferences admin  from this user                                                                                                    |  |
| Ok Cancel                                                                                                    |  |

-Click OK

-Click Save & Close

#### Conclusion

Simple approach how you can inherit preferences and settings to other user objects.